## Mahatma Gandhi University

### **Online Fee remittance**

1. Visit <u>http://epay.mgu.ac.in</u>., e payment portal of M G University.

| KOTTAYAM, KERALA, INDIA.                            | Y                                     |                                                                                          |               |                                 |
|-----------------------------------------------------|---------------------------------------|------------------------------------------------------------------------------------------|---------------|---------------------------------|
| Instant Pay Payment History Instructions            |                                       |                                                                                          |               |                                 |
| FAQ<br>Refund Policy                                | Certificates                          | Duplicate Certificate/<br>Marklists                                                      | Examination   | Fee from Affiliated<br>Colleges |
| HELP LINE<br>Inip Number 0481 2733434 (0481 6555563 | Fee from Staff                        | Late Fees/Fine/Search<br>Fee                                                             | Mark List Fee | Cancellation/Re-<br>admission   |
| mari di epsymetygengu ac in                         | Ph.d Fees                             | Private Registration Fee                                                                 | Miscellaneous |                                 |
|                                                     |                                       |                                                                                          |               |                                 |
|                                                     |                                       |                                                                                          |               |                                 |
|                                                     | © 2017 Mahat<br>Powered by IT CELL (A | ma Gandhi University. All Rights Reserved.<br>DMIN), Mahatma Gandhi University, Kottayar | n, Kerata     |                                 |

2. Read all the information about the services available in this website by clicking the link "Instructions".

3. All Major Heads related to the remittance of M G University Fees are listed on this page.

4. Choose the Major Head you need from which the list. (For instance, if you want to remit fee for getting original Degree Certificate, select the Major Head "Certificates".)

5. A new page will appear before us as shown below. This page contains all purposes under the major heads that have already been selected on the previous page. Select any one of the purpose listed on this page and click on it.

| instant Pay                                |         | Purpose List                                                |  |
|--------------------------------------------|---------|-------------------------------------------------------------|--|
| Payment History                            |         |                                                             |  |
| nstructions                                |         | Search.                                                     |  |
| AQ                                         | SI. No. | List Of Purposes                                            |  |
| Refund Policy                              | 1       | Degree Certificates                                         |  |
|                                            | 2       | Eligibility/Equivalency/Recognition Certificates            |  |
|                                            | 3       | Migration Certificate                                       |  |
| HELP LINE                                  | 4       | Official Transcript/Genuineness Verification                |  |
| lp Line Number: 0481 2733434 ,0481 6565663 | 5       | Other Certificates                                          |  |
| nail id:epayhelpi@mgu.ac.in                | 6       | Other Fees to be Remitted with Application for Certificates |  |
|                                            | 7       | Pass Certificate                                            |  |
|                                            | 8       | Position Certificate                                        |  |
|                                            | 0       | Rank Certificate                                            |  |
|                                            |         | Showing 1 to 9 of 9 entries                                 |  |
|                                            |         |                                                             |  |

6. This will open a new page related to the purpose you have selected on previous. page Please select the essential options on this page. Automatically the payable amount will be displayed.

| MAHATMA GANDHI UNIVERSITY                   |                                                |                                      |         |             |
|---------------------------------------------|------------------------------------------------|--------------------------------------|---------|-------------|
| Instant Pay                                 |                                                | Fee Options                          |         |             |
| Payment History                             |                                                |                                      |         |             |
| nstructions                                 | Name of Parameters                             | Curp and F                           |         |             |
| FAQ                                         | Name of Payee"                                 | Geethuprya 5                         |         |             |
| Refund Policy                               | Register No* :                                 | 401789                               |         |             |
|                                             | Date of Birth*                                 | 28-01-1993                           |         |             |
|                                             |                                                |                                      |         |             |
| HELP LINE                                   | Mobile Number* :                               | 9846287914                           |         |             |
| ielp Line Number:0481 2733434 ,0481 6656563 | Emai*                                          | priyaqwerty@gmail.com                |         |             |
| Email Id:epayhelp@mgu.ac.in                 | Address For                                    |                                      |         |             |
|                                             | Communication*                                 | Phya Nivas, Thodupuzha               |         |             |
|                                             |                                                |                                      |         |             |
|                                             |                                                | Option Selection                     |         |             |
|                                             | SI. No. Fee Head                               | Option                               | Numbers | Amount(INR) |
|                                             | 1 Degree Certificates                          | P G/ M Phil Courses                  | 1       | 280.00      |
|                                             |                                                | Additional Fee                       |         |             |
|                                             | 2 2Late Fee for Degree/ Diplom<br>Certificates | a and other Not Applicable 🔻         | •       | 0           |
|                                             | 3 21Miscellaneous                              | Fee for change of Examination Centre | 1       | 100.00      |
|                                             | 2013 Strategy and an an                        |                                      |         |             |

7. Click on "Proceed to payment" button shown on the bottom of the page.

8. A new page as shown below will appear. From this page select one payment gateway from the listed payment gateways and proceed to payment. Pay the required amount through Net banking, Debit card or credit card.

| MAHATMA GAND<br>KOTTAYAM, KERALA, INDIA.                                                                     | HI UNIVERSITY                                                         |                                                              |                                  |
|----------------------------------------------------------------------------------------------------|-----------------------------------------------------------------------|--------------------------------------------------------------|----------------------------------|
|                                                                                                    | Please select any one of the<br>enlisted                              | Payment Gateways                                             |                                  |
| PAYTM / SBI<br>DebitCard - 0%(amount < =Rs                                                                   | ONLINE PAYMENT                                                        | atom                                                         | SUCCESS<br>RATES<br>Paytm:90.00% |
| 2000) & 0.90%( amount > Rs<br>2000)<br>Net Banking (50 Banks) - Rs.5.00<br>Credit Card- 0.90% , Paytm Wallet | ONLINE PAYMENT                                                        | payment solutions for every business                         | SBIePay:80.05%                   |
| - 1.30%<br>UPI - 0%( amount < =Rs 2000)<br>0.65%( amount > Rs 2000)                                          | OFFLINE (CASH) PAYMENT                                                |                                                              |                                  |
|                                                                                                    | MGU CASH COUNTER                                                      |                                                              |                                  |
|                                                                                                    | © 2019 Mahatma Gandhi Univer<br>Powered by IT CELL (ADMIN), Mahatma G | sity. All Rights Reserved.<br>andhi University, Kottayam, Ke | rala                             |

9. Please contact to the email address and phone number given below for any assistance related to e-payment.

### E – Mail

# epayhelp@mgu.ac.in

**Phone Numbers** 

### a. 0481 2733434

10. While making payment through Payment gateway if you see a page given below, do not click on **cancel** button. Click only on continue button.

| curity | Warning                                                                                                    |
|--------|----------------------------------------------------------------------------------------------------|
| ?      | The information you have entered on this page will be sent over an insecure connection and could<br>be read by a third party. |
|        | Are you sure you want to send this information? ക്ലിക്ക് ചെയ്യരുത്                                                            |

11. A receipt as shown below will be received after the completion of e payment through payment gateway. Take a print out of this receipt and attach one copy of the same with the application print out and send to University.

| Boon Sprage            | E-RECEIPT             |                                 |
|------------------------|-----------------------|---------------------------------|
|                        |                       |                                 |
|                        |                       |                                 |
|                        |                       | Date:30-10-2017                 |
| Purpose                | : Degree Certificates |                                 |
| Name                   | : Lekshmi P           |                                 |
| Register No            | : 401789              |                                 |
| Gateway Transaction ID | : 100000396384        |                                 |
| Challan No:            | : 1730010020          |                                 |
| Amount                 | : 405.00              |                                 |
|                        |                       |                                 |
|                        |                       |                                 |
|                        |                       |                                 |
|                        |                       |                                 |
|                        |                       |                                 |
|                        |                       |                                 |
|                        |                       |                                 |
|                        |                       |                                 |
|                        |                       | hund ulle efter Banden Bandra B |
|                        |                       |                                 |
|                        |                       |                                 |

12. Fee once remitted will not be refunded.